# **Cadastro de Linhas**

A **Linha** é a relação dos fatores que envolvem o processo de coleta do leite, como a fazenda, as cotas, os incentivos, a transportadora e o tanque.

1/9

Para abrir esta ferramenta basta entrar no menu em:

Gerenciamento→Laticínio→Cadastro de Linhas

Ao clicar nesta opção aparecerá a seguinte interface:

## Localizar

| Intellicash 3. 0.139  |                    |                 |                       |                       |                  |                    |        |           |          | = <b>0</b><br>× |      |             |     |      |   |     |
|-----------------------|--------------------|-----------------|-----------------------|-----------------------|------------------|--------------------|--------|-----------|----------|-----------------|------|-------------|-----|------|---|-----|
| <br>Im <u>p</u> rimir | - <u>N</u> ovo     | <u>A</u> lterar | B<br>E <u>x</u> cluir | ∎<br><u>D</u> uplicar | Ant <u>e</u> rio | ► P <u>r</u> óximo |        |           |          |                 |      |             |     |      |   |     |
|                       |                    |                 |                       |                       |                  |                    | CADAS  | TRO DE FA | ZENDAS E | COTAS           |      |             |     |      |   |     |
| <u>L</u> ocalizar     | ( <u>C</u> adastro |                 |                       |                       |                  |                    |        |           |          |                 |      |             |     |      |   |     |
| Fazenda:              | TODOS              |                 |                       |                       |                  |                    |        |           |          |                 |      |             |     |      |   |     |
|                       |                    |                 |                       |                       |                  |                    |        | FAZE      | NDAS     |                 |      |             |     |      |   |     |
|                       | Produtor           |                 | F                     | azenda                |                  | End                | lereço | Comissão  | Desconto | INSS Rural      | ICMS | Inc. da Lei | CST | CFOP | 0 | bs. |
|                       |                    |                 |                       |                       |                  |                    |        |           |          |                 |      |             |     |      |   |     |
|                       |                    |                 |                       |                       |                  |                    |        |           |          |                 |      |             |     |      |   |     |
|                       |                    |                 |                       |                       |                  |                    |        |           |          |                 |      |             |     |      |   |     |
|                       |                    |                 |                       |                       |                  |                    |        |           |          |                 |      |             |     |      |   |     |
|                       |                    |                 |                       |                       |                  |                    |        |           |          |                 |      |             |     |      |   |     |
|                       |                    |                 |                       |                       |                  |                    |        |           |          |                 |      |             |     |      |   |     |
|                       |                    |                 |                       |                       |                  |                    |        |           |          |                 |      |             |     |      |   |     |
|                       |                    |                 |                       |                       |                  |                    |        |           |          |                 |      |             |     |      |   |     |
|                       |                    |                 |                       |                       |                  |                    |        |           |          |                 |      |             |     |      |   |     |
|                       |                    |                 |                       |                       |                  |                    |        |           |          |                 |      |             |     |      |   |     |
|                       |                    |                 |                       |                       |                  |                    |        |           |          |                 |      |             |     |      |   |     |
|                       |                    |                 |                       |                       |                  |                    |        |           |          |                 |      |             |     |      |   |     |
|                       |                    |                 |                       |                       |                  |                    |        |           |          |                 |      |             |     |      |   |     |
|                       |                    |                 |                       |                       |                  |                    |        |           |          |                 |      |             |     |      |   |     |
|                       | - Linkar /         |                 |                       |                       |                  |                    |        |           |          |                 |      |             |     |      |   |     |

Cadastro de Linhas

Existem duas abas: Localizar e Cadastro. Na primeira podemos encontar as linhas já cadastradas, a segunda exibe o formulário com os dados da linha selecionada;

O campo "**Localizar**" é onde se insere o nome da linha para localiza-la, ou em branco ou com a palavra "TODOS" para buscar todos os registros. Após inserir o nome, basta pressionar a telca <u>Enter</u>; Após isso, logo abaixo exibe todas os resultados encontrados. A seleção por duplo click ou pressionando enter leva para a aba Cadastro contendo os dados da seleção.

Last update: 2017/03/21 manuais:intellicash:laticinio:cadastrar\_linhas http://wiki.iws.com.br/doku.php?id=manuais:intellicash:laticinio:cadastrar\_linhas 14:21

# Cadastro

| Intellicash 3. 0.139                                                                                                    |
|----------------------------------------------------------------------------------------------------|
| Imprimir     Novo     Alterar     Excluir     Duplicar     Anterior     Próximo                                                                                                    |
| CADASTRO DE FAZENDAS E COTAS                                                                                                    |
| Localizar Cadastro                                                                                                    |
| Dados da Fazenda                                                                                                    |
| Fazenda:     Endereço:       Nome:                                                                                                    |
| Dados da Cota                                                                                                    |
| Cota Minima     Cota Maxima     Valor     Incentivo       Outros     Desconto:     0,00       Inc.Lei (%):     0,000%                                                                                                    |
| Dados Fiscais Dados do Tanque                                                                                                    |
| Dados Fiscais       Observações:       Dados do Tanque         INSS Rural:       0,000%       CFOP:       Image: CFOP:         ICMS:       0,000%       CFOP:       Comissão:         0,000       CFOP:       Comissão:       0,000 |
| Fazenda/Cota                                                                                                    |

#### **Novo/Alterar**

### Dados da Fazenda

Antes de cadastrar a linha é necessário localizar uma fazenda para prosseguir no cadastro. Nesta interface contém os dados da Fazenda na qual fará parte da linha. O botão trocar exibe uma lista das Fazendas cadastradas para seleção e troca.

| 🍓 Fazendas     |           |                | _    |     | ×          |
|----------------|-----------|----------------|------|-----|------------|
| Fazenda        | Logrado   | uro            |      |     | ^          |
| ▶ TESTE        | RUA TESTE |                |      |     |            |
|                |           |                |      |     |            |
|                |           |                |      |     |            |
|                |           |                |      |     |            |
|                |           |                |      |     |            |
|                |           |                |      |     |            |
|                |           |                |      |     |            |
|                |           |                |      |     |            |
|                |           |                |      |     |            |
|                |           |                |      |     |            |
|                |           |                |      |     |            |
|                |           |                |      |     |            |
|                |           |                |      |     |            |
|                |           |                |      |     |            |
|                |           |                |      |     |            |
|                |           |                |      |     | ~          |
| <              |           |                |      |     | >          |
|                |           |                |      |     |            |
| Fazenda: TODOS |           | X <u>C</u> anc | elar | V ( | <u>D</u> k |
|                |           |                |      |     |            |

Caso uma linha tenha sido selecionada na aba Localizar, os dados da fazenda e todo os outros dados cadastrados serão preenchidos nos devidos campos.

Exibe uma janela para cadastro ou edição da linha.

| Cadastro de l                       | Cadastro de Linha X |             |         |              |     |                                                                                   |  |  |  |  |
|-------------------------------------|---------------------|-------------|---------|--------------|-----|-----------------------------------------------------------------------------------|--|--|--|--|
|                                     | Dados da Fazenda    |             |         |              |     |                                                                                   |  |  |  |  |
| Fazenda:<br>Nome:                   | TESTE<br>BRUNO      | TESTE       |         | Endereço     | RUA | TESTE, 111 - TESTE.<br>JBÁ/MG                                                     |  |  |  |  |
|                                     |                     |             |         | Dados da Co  | ota |                                                                                   |  |  |  |  |
| Cota M                              | línima              | Cota Máxima | Valor   | Incentivo    | •   | Outros       0,00         Desconto:       0,000         Inc.Lei (%):       0,000% |  |  |  |  |
|                                     |                     | Dados       | Fiscais |              |     | Dados do Tanque                                                                   |  |  |  |  |
| Dados F<br>CST: [<br>CFOP:<br>ICMS: | Fiscais<br>0,000%   | INSS Rural: | 0,000%  | Observações: |     | Dados do Tanque<br>Tanque<br>Transportadora<br>Comissão: 0,00 P Alterar           |  |  |  |  |
|                                     |                     |             |         |              |     | Ca <u>n</u> celar                                                                 |  |  |  |  |

## Dados da Cota

- O botão **Incluir** possibilita adicionar um intervalo de cota já cadastrado, ou ainda criar um novo intervalo.
- Botão **Excluir** remove um intervalo de cota que esteja selecionado no item 7.
- Alterar exibe a janela de cotas com a cota selecionada no item 7.
- Este desconto é um valor em reais dado sobre a unidade de cota. Ou seja ele é aplicado sobre Quantidade \* (Preço - Desconto).
- O Incentivo da Lei é uma taxa aplicada sobre o valor calculado com o desconto e com a adição do incentivo da cota.

```
Exemplo:
Cota = 1335
Ex. Cota = 100
Valor Cota = 0,78
Valor Ex. Cota = 0,78
Inc.Cota = 1%
Inc.Ex. Cota = 0.5%
Inc. Lei = 2,5%
```

Modo de Cálculo:

Incentivo de lei sobre: (cota + Incentivo\_cota)+(Ex.Cota + Incentivo\_Ex.Cota)

```
((Cota*Valor Cota+Inc.Cota)+(Ex.Cota*Valor Ex.Cota + Inc.Ex.Cot))+Inc.Lei
((1041, 30 + 1\%) + (78, 00 + 0, 5\%)) + (2, 5\%)
(1051,71 + 78,39) + 2,5\%
1130,10 (Base de Calculo) + 28,25(Outros Custos)
1158,35
          - -
```

#### Cadastro de Cotas

As cotas são definidas por intervalos, ou seja, sexiste um valor inferior e um valor superior onde a diferença de V2 e V1 define o intervalo onde o valor da cota, bem como o incentivo da cota, serão aplicados (intervalo = V2 - V1).

Por um princípio lógico, o primeiro intervalo de cota de uma linha deve ter o valor inferior igual a zero (0).

Os intervalos seguintes devem ter o valor inferior igual ou maior do que o intervalo superior da cota anterior, de forma que não haja uma quantidade sendo calculada por dois preços diferentes.

Caso haja duas cotas cuja os intervalos máximo e mínimos deixem uma lacuna, este volume não será calculado por nenhum preço. Ex.: 0 |- 1000, 1500 -| 3000. Neste exemplo as quantidades entre 1000 e 1500 não serão calculados.

Intervalos superiores iguas a zero definem que qualquer valor acima do intervalo mínimo da cota será calculado com base no preço e incentivo desta cota.

Ex.: cota: 1000 -| 0 = **R\$** 1,20

Isso quer dizer que qualquer quantidade acima de 1000 será calculado com o preço de 1,20.

| ă | 🍃 Cadastro de | Cotas      |       | _         | · 🗆     | × |
|---|---------------|------------|-------|-----------|---------|---|
|   | Mínimo        | Máximo     | Valor | Incentivo | Inc.Lei | ^ |
| ▶ | 0,000         | 10.000,000 | 1,50  | 1,000%    |         |   |
|   | 10.000,000    | 90.000,000 | 1,00  | 1,000%    |         |   |
|   |               |            |       |           |         |   |
|   |               |            |       |           |         |   |
|   |               |            |       |           |         |   |
|   |               |            |       |           |         |   |
|   |               |            |       |           |         |   |
|   |               |            |       |           |         |   |
|   |               |            |       |           |         |   |
|   |               |            |       |           |         |   |
|   |               |            |       |           |         |   |
|   |               |            |       |           |         |   |
|   |               |            |       |           |         |   |
|   |               |            |       |           |         |   |
|   |               |            |       |           |         |   |
|   |               |            |       |           |         | ~ |

- Define o valor mínimo da cota. Por convenção uma linha dever receber uma cota cujo intervalo mínimo seja iagual a zero;
- Valor máximo do intervalo de cota. Quando recebe valor igual a zero;
- É o valor da cota;
- É o taxa somada ao valor da cota;
- Novo, botão que habilita a edição dos campos anteriores a fim de salvar um novo intervalo de cotas;
- Salvar, acressenta ao banco de dados o registro da cota;
- Relação de cotas referentes a fazenda;
- Lista de cotas selecionadas para a linha;

#### **Dados Fiscais**

- Valor da taxa de INSS, emitina na nota.
- ICMS sobre a base de calculo.
- Código de Situação Tributária.
- CÓDIGO FISCAL DE OPERAÇÕES E PRESTAÇÕES.
- Botão **Alterar** abre a janela para selação de tipo de tributação. Os dados **9, 10 e 11** serão preenchidos com os valores selecionados da tabela.

7/9

| 8 | 🎲 Tributações — 🗆 🗙                |       |                |       |             |            |                |          |             |        |        |    |  |
|---|------------------------------------|-------|----------------|-------|-------------|------------|----------------|----------|-------------|--------|--------|----|--|
| 1 | Empres                             | a: NC | BRE MINAS      |       |             | -          |                |          |             |        |        |    |  |
|   | Mesma UF     Outra UF     Outra UF |       |                |       |             |            |                |          |             |        |        |    |  |
|   | CFOP                               | CST   | Origem/Destino | Alíq. | Red.B.Cálc. | Aliq.Final | CST Pis/Cofins | Aliq.Pis | Aliq.Cofins | Pauta  |        | ^  |  |
| Þ | 1101                               | 40    | 0              | 0%    | 0,0000%     | 0%         | 73             | 0%       | 0%          |        |        |    |  |
|   | 1101                               | 40    | 0              | 0%    | 0,0000%     | 0%         | 50             | 1,65%    | 7,6%        |        |        |    |  |
|   | 1101                               | 90    | 0              | 0%    | 0,0000%     | 0%         | 50             | 1,65%    | 7,6%        |        |        |    |  |
|   | 1101                               | 90    | 0              | 0%    | 0,0000%     | 0%         | 73             | 0%       | 0%          |        |        |    |  |
| _ | 1101                               | 0     | 0              | 1,25% | 0,0000%     | 1,25%      | 50             | 1,65%    | 7,6%        |        |        |    |  |
|   | 1101                               | 0     | 0              | 1,86% | 0,0000%     | 1,86%      | 73             | 0%       | 0%          |        |        |    |  |
|   | 1101                               | 0     | 0              | 4%    | 0,0000%     | 4%         | 73             | 0%       | 0%          |        |        |    |  |
|   | 1101                               | 0     | 0              | 4%    | 0,0000%     | 4%         | 50             | 1,65%    | 7,6%        |        |        |    |  |
|   | 1101                               | 0     | 0              | 7%    | 0,0000%     | 7%         | 50             | 1,65%    | 7,6%        |        |        |    |  |
|   | 1101                               | 0     | 0              | 7%    | 0,0000%     | 7%         | 73             | 0%       | 0%          |        |        |    |  |
|   | 1101                               | 0     | 0              | 12%   | 0,0000%     | 12%        | 73             | 0%       | 0%          |        |        |    |  |
|   | 1101                               | 0     | 0              | 12%   | 0,0000%     | 12%        | 50             | 1,65%    | 7,6%        |        |        |    |  |
|   | 1101                               | 0     | 0              | 18%   | 0,0000%     | 18%        | 73             | 0%       | 0%          |        |        |    |  |
|   | 1101                               | 0     | 0              | 18%   | 0,0000%     | 18%        | 50             | 1,65%    | 7,6%        |        |        |    |  |
|   | 1101                               | 0     | 0              | 18%   | 0,0000%     | 18%        | 73             | 0%       | 0%          |        |        |    |  |
|   | 1102                               | 40    | 0              | 0%    | 0,0000%     | 0%         | 50             | 1,65%    | 7,6%        |        |        |    |  |
|   | 1102                               | 40    | 0              | 0%    | 0,0000%     | 0%         | 73             | 0%       | 0%          |        |        |    |  |
|   | 1102                               | 40    | 0              | 0%    | 0,0000%     | 0%         | 50             | 3,48%    | 7,6%        |        |        |    |  |
|   |                                    |       |                |       |             |            |                |          |             |        |        | ~  |  |
|   |                                    |       |                |       |             |            |                |          | X Cance     | elar 🗸 | Conclu | ir |  |
|   |                                    |       |                |       |             |            |                |          |             |        |        |    |  |

Nesta janela é possível editar, adicionar ou excluir um tipo de tributação pelo botão **Gerenciar** no canto superior direito da janela.

#### **Dados do Tanque**

- Exibe o tanque escolhido.
- A transportadora escolhida possui uma comissão que será calculada a partir da base de calculo.
- O botão Alterar exibirá duas janelas auxiliares sequencialmente:
  - 1. Seleção de Tanque

Last update: 2017/03/21 manuais:intellicash:laticinio:cadastrar\_linhas http://wiki.iws.com.br/doku.php?id=manuais:intellicash:laticinio:cadastrar\_linhas 14:21

|    | 🎲 Seleção  | de Tanques        |         | - 0                 | ×          |              |            |
|----|------------|-------------------|---------|---------------------|------------|--------------|------------|
|    |            | Descrição         | Tamanho | Obs.                | ^          |              |            |
|    | ▶ TESTE    |                   | 10000   |                     |            |              |            |
|    |            |                   |         |                     |            |              |            |
|    | <          |                   |         |                     | >          |              |            |
|    |            |                   |         |                     |            |              |            |
|    | Localizar: |                   |         | Cancelar 🧹 <u>O</u> | <u>)</u> k |              |            |
| 2. | Seleção de | Transportadora    |         |                     |            |              |            |
|    | Seleção    | de Transnortadora |         |                     | _          |              | ×          |
|    | Seleção    |                   |         |                     | _          |              | ^          |
|    |            |                   |         |                     |            |              |            |
|    |            |                   |         |                     |            | $\checkmark$ | <u>O</u> K |
|    |            |                   |         |                     |            |              |            |

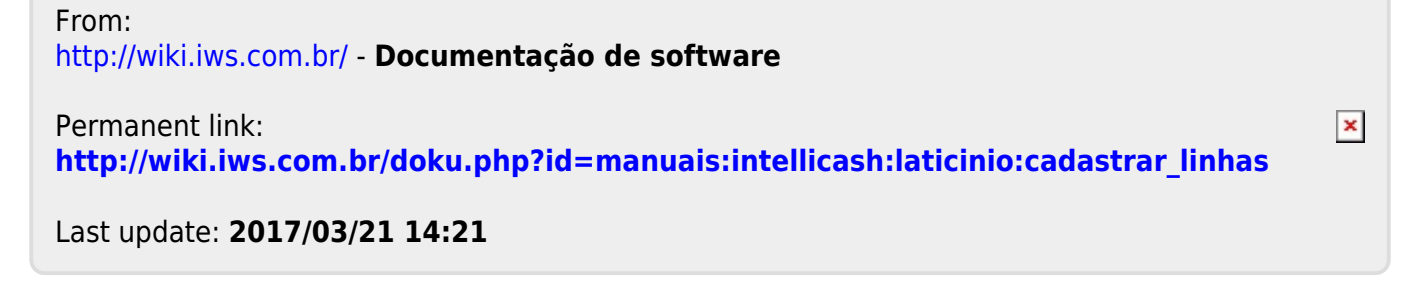